## Nota Técnica 2019.001 Versão 1.40

## Introdução

Com o objetivo de atender a Nota Técnica 2019.001 versão 1.40, que divulga novas regras de validação e atualiza regras existentes na NF-e/NFC-e 4.0, o Service Pack 01.21.000 do Linx ERP recebeu importantes implementações em telas e processos a fim de promover os ajustes necessários referentes ao Código da Situação Tributária (CST) e ao Código de Benefício Fiscal, além de atender a geração de XML de NF-e e NFC-e.

Confira a seguir as adequações aplicadas ao Linx ERP.

## Geração de XML

Realizada alteração na rotina de geração do XML para buscar o código de benefício de acordo com a Filial de emissão e UF da Filial.

A tag CBenef passou a ser preenchida com o código do benefício fiscal informado na regra de imposto, na guia Informações Fiscais de acordo com a UF da filial de emissão.

## Como funciona

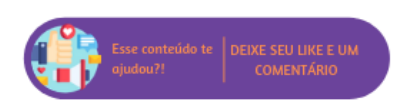

Nota Técnica 2019.001 v1.40

Nesta página:

Introdução Geração de XML Código de Situação Tributária (CST) e Código de Benefício Fiscal (CBnef) 1. Na tela 009075 - Exceção de Imposto configure uma exceção de imposto preenchendo o Código de Benefício Fiscal de acordo com o Código de Situação Tributária (CST) na guia Dados da Exceção;

| * 8 🎽 🔰               |                | 009075     | SPK - Exceção de Imposto (1-Controle De Qualidade) |                                                                    |                  |  |
|-----------------------|----------------|------------|----------------------------------------------------|--------------------------------------------------------------------|------------------|--|
| Dados da Exceção      | Itens C        | bservações |                                                    |                                                                    |                  |  |
| Exceção Ir            | nposto         | 2862       | DESONERAÇÃO CST 40                                 | ×                                                                  | Duplicar Exceção |  |
| Filtro para busca d   | as exce        | ;ões:      |                                                    |                                                                    |                  |  |
| Natureza de l         | Entrada:       |            |                                                    | <b>۱</b>                                                           | /igência         |  |
| Natureza d            | e Saída:       | 100.01     | VENDA DE MERCADORIA E/OU SERVIÇOS                  | Início                                                             |                  |  |
| Código Fiscal Op      | eração:        |            |                                                    | Fim                                                                |                  |  |
| Tipo Op               | eração:        |            |                                                    |                                                                    |                  |  |
| Indicado              | r CFOP:        |            |                                                    |                                                                    |                  |  |
| Indica Ti             | po 30.s:       |            |                                                    |                                                                    |                  |  |
| Tribut                | Origem:        |            |                                                    |                                                                    |                  |  |
| Mat                   | riz Fiscal     |            | Filial: 001160 FILIAL RJ                           |                                                                    |                  |  |
|                       | UF:            |            | UF Filial                                          |                                                                    |                  |  |
| 1                     | erceiro:       | `          |                                                    | Inativo                                                            |                  |  |
| F                     | Produto:       | 01.01.0002 | PROD CAMISA - MELANIE                              | Cadastro Exclusivo<br>Aplica Entrada<br>Aplica Saída<br>Não Fatura |                  |  |
|                       | Material:      |            |                                                    |                                                                    |                  |  |
| Ite                   | m Fiscal:      |            |                                                    |                                                                    |                  |  |
| Grupo E               | xceção:        |            |                                                    |                                                                    |                  |  |
| Faixa Classif. Fiscal | De:            |            | Até:                                               |                                                                    |                  |  |
| IPI por Quantidade    | . '            |            |                                                    |                                                                    |                  |  |
| Código de Enquadr     | amento:        | 999        | Tributação normal IPI; Outros;                     | idigo Class<br>Tributaçã                                           | se               |  |
| Trib                  | ut Icms:       | 40         | ISENTA                                             |                                                                    |                  |  |
| Tipo Re               | netente        |            | ·                                                  |                                                                    |                  |  |
| C.F.O.P. Obr          | igatório:      |            |                                                    |                                                                    |                  |  |
|                       | -<br>Adicional | -          |                                                    |                                                                    |                  |  |

2. Na guia Itens, subguia Informações Adicionais e Códigos de Ajuste, informe o Código do Benefício de acordo com a UF;

|               |                  | ubservaçõe        | 5                 | 1                  |                                       |            |                           |                    |   |  |  |
|---------------|------------------|-------------------|-------------------|--------------------|---------------------------------------|------------|---------------------------|--------------------|---|--|--|
| è.            | ID Imposto       | Imp               | oosto             | Redução de Base (% | ) Taxa Impost                         | :0 (%) %   | Recuperação<br>% Retenção | / %<br>Recuperação | , |  |  |
| - 🗆           | 1                | ICMS              |                   | 100.00000000       | 0.00000                               | 000000     | 100.0000                  |                    | 2 |  |  |
| 50            | 2                | IPI               |                   | 100.00000000       | 0.00000                               | 000000     | 0.0000                    |                    | r |  |  |
|               | 5                | PIS               |                   | 0.000000000        | 1.65000                               | 000000     | 100.0000                  | 0                  |   |  |  |
|               | 6                | COFINS            |                   | 0.000000000        | 0 7.60000                             | 000000     | 100.0000                  | 0                  |   |  |  |
|               | 1 97             | TOMS DESONED      | <b>DO</b>         | 0.00000000         | n n n n n n n n n n n n n n n n n n n | 00000      | 100.0000                  | ol                 |   |  |  |
|               | `                |                   |                   |                    |                                       |            |                           |                    |   |  |  |
| orm           | ações Adicionais | e Códigos de Ajus | te Impostos Vinc  | tulados            |                                       |            |                           |                    |   |  |  |
| forn          | nações Adicio    | nais da Apuraçã   | o - Tabela 5.2    |                    |                                       |            | Usa Sub                   | Item Apuração      | 0 |  |  |
| ļ.            | Uf Cod Ben       | eficio Fiscal     | Gerar E115        |                    |                                       |            |                           |                    |   |  |  |
|               | RJ RJ80100       | 5 🛌               |                   |                    |                                       |            |                           |                    |   |  |  |
| - 1           |                  |                   |                   |                    |                                       |            |                           |                    |   |  |  |
|               | 1                |                   |                   |                    |                                       |            |                           |                    |   |  |  |
|               | 1                |                   |                   |                    |                                       |            |                           |                    |   |  |  |
| <u> </u>      | <                |                   |                   |                    |                                       |            |                           | >                  |   |  |  |
| and in sec. 2 | os de Ajuste d   | e Documento Fi    | scal - Tabela 5.3 |                    |                                       |            |                           |                    |   |  |  |
| aigo          |                  | Imp               | osto              | Código de Ajuste   | Gerar C197                            | Gerar D197 | Gerar C597                | Código Apuraç      | į |  |  |
| aiga<br>L     | ID Imposto       |                   |                   |                    |                                       |            |                           |                    | Ī |  |  |
| aigo          | ID Imposto       |                   |                   |                    |                                       |            |                           |                    |   |  |  |
|               | ID Imposto       |                   |                   |                    |                                       |            |                           |                    |   |  |  |
|               | ID Imposto       |                   |                   |                    |                                       |            |                           |                    |   |  |  |
|               | ID Imposto       |                   |                   |                    |                                       |            |                           |                    |   |  |  |

3. <u>Na tela 100101</u> - Faturamento de Produto Acabado emita uma nota fiscal com a exceção de imposto editada anteriormente e envie para autorização;

| 5 😫                      | 🔍 بر                                               | 100101                                              | SPK - Faturan                            | nento de Prod                    | uto Acabado                          | o (1-Control                                                                    | e De Quali                                                    | dade)                      |                                      | - 0                                                | x          |
|--------------------------|----------------------------------------------------|-----------------------------------------------------|------------------------------------------|----------------------------------|--------------------------------------|---------------------------------------------------------------------------------|---------------------------------------------------------------|----------------------------|--------------------------------------|----------------------------------------------------|------------|
| Nature<br>Fil<br>Cli./Fo | za 100.01<br>ial 001160<br>m. 100000<br>Itens Fisi | VENDA DE N<br>FILIAL RJ<br>CLIENTE SP<br>icos Itens | IERCADORIA E/                            | OU SERVI 100                     | 2 Cli Vare                           | Série 28<br>NF/Fatura<br>go Cliente<br>Entrega<br>Pedidos<br>Tab. Pr<br>(Caso o | SERIE<br>00012<br>CLIENTE S<br>Reservado<br>eço<br>Produto/Ma | SPK 01.                    | 21 Oficial<br>Ano Fiscal<br>nanceiro | <br><u>O</u> bservaç<br>o por cor, s<br>reco da 1ª | ões<br>ões |
|                          | em Sub Item<br>04 3<br>04 2                        | Exceção<br>Imposto<br>2862<br>2862                  | Código<br>00324201.01.0<br>00324201.01.0 | 002RS 003242 P<br>002RS 003242 P | Descri<br>ROD ORIG TR<br>ROD ORIG TR | ção<br><u>IBUT 3 - REVE</u><br>IBUT 3 - REVE                                    | P<br>NDA R 21<br>NDA R 21                                     | reço<br>1.00000<br>1.00000 | Preço Bruto<br>211.00<br>211.00      | Qtde<br>2.00<br>2.00                               | 20         |
|                          | Autorizada                                         | para Uso                                            |                                          |                                  |                                      |                                                                                 |                                                               |                            |                                      |                                                    | >          |

4. Na tela 100103 - Monitor de Controle da NF-e gere o XML da nota e valide se a tag CBnef foi preenchida corretamente com o Código do Benefício Fiscal previamente estabelecido.

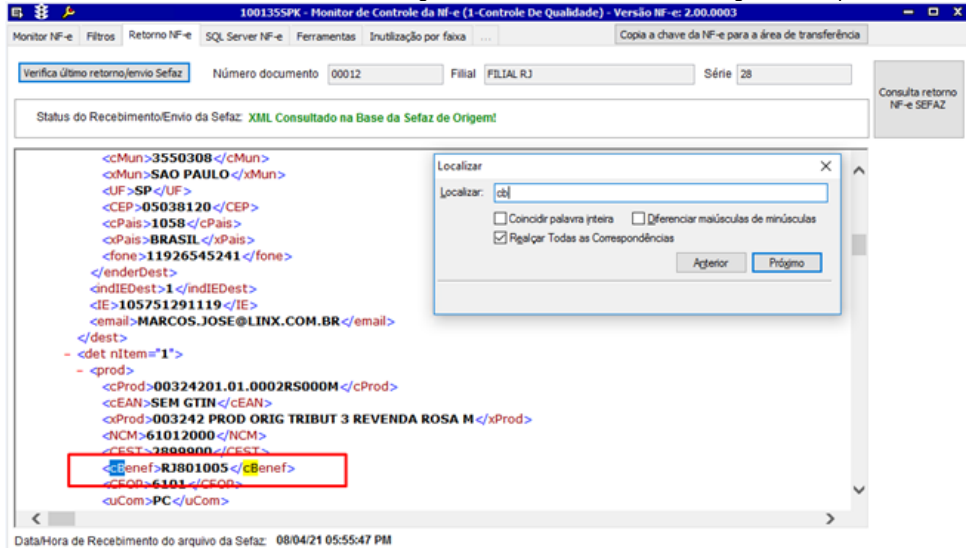

Código de Situação Tributária (CST) e Código de Benefício Fiscal (CBnef)

A tela 012367 - Tabela de Códigos de Ajuste Sped passou a habilitar a grid Código Benefício X CST quando os códigos selecionados na grid superior sejam correspondentes a Tabela 5.2.

| B 🕄   | ļ     | <b>&gt;</b>   | 012           | 367SPK - Tabela | a de Códigos de Ajuste | Sped (1-Cont | trole De Qualid  | ade)         |            | -       | - 🗆 🧷       |
|-------|-------|---------------|---------------|-----------------|------------------------|--------------|------------------|--------------|------------|---------|-------------|
| Estad | o: PR | PARANA        |               |                 | Tabela: 5.2            |              |                  | Importar Tab | ela        | -       |             |
| Ξ,    | Uf    | Tabela        | Codigo Ajuste |                 | Descricao Ajuste       | Indi         | licador Apuracao | Data Inicio  | Data Fim   | Inativo | Id Sub It ^ |
| Σ     | PR    | 5.2           | PR800000      | IMUNIDADE OU N  | AO ICIDENCIA,IMUNIDAI  | DE OU NAO    | 0                | 01/08/2018   | 02/08/2018 |         | 0           |
| ₽.    | PR    | 5.2           | PR800000      | IMUNIDADE OU N  | AO INCIDENCIA, IMUNIDA | ADE OU NAI   | 0                | 03/08/2018   |            |         | 0           |
| -     |       |               |               |                 |                        |              |                  |              |            |         |             |
| -     |       |               |               |                 |                        |              |                  |              |            |         |             |
|       |       |               |               |                 |                        |              |                  |              |            |         |             |
| -     | -     |               |               |                 |                        |              |                  |              |            |         |             |
| -     |       |               |               |                 |                        |              |                  |              |            |         |             |
|       |       |               |               |                 |                        |              |                  |              |            |         |             |
|       | <     |               |               |                 |                        |              |                  |              |            |         | >           |
| ſ     | Có    | digo Benefíci | io x CST      |                 |                        |              |                  |              |            |         |             |
|       |       | CST           | Descriçã      | ăo              |                        |              |                  |              |            |         | t^          |
| E     | Þ     |               |               |                 |                        |              |                  |              |            |         |             |
|       |       |               |               |                 |                        |              |                  |              |            |         |             |
| _ L   |       |               |               |                 |                        |              |                  |              |            |         | ~           |
|       | <     |               |               |                 |                        |              |                  |              |            |         | >           |

A grid Código Benefício X CST permite incluir 🔍 ou remover 📮 o código CST a partir de lista com os códigos de benefício vinculados a esse CST.

A tela 009075 - Exceção de Imposto passou a incluir a guia Informações Adicionais com as grids Informações Adicionais da Apuração - Tabela 5.2, Códigos Ajuste Documento Fiscal - Tabela 5.3 e Códigos de Ajuste da Apuração ICMS - 5.1.1, que devem ser utilizados quando a exceção de imposto possuir códigos relacionados a Tabela 5.2, Tabela 5.3 ou Tabela 5.1.1.

| 8              | <i>)</i> >                                               |                    | 009                           | 0755PK - E   | xceção de             | Imposto        |                    | ~                  | – – x               |  |  |
|----------------|----------------------------------------------------------|--------------------|-------------------------------|--------------|-----------------------|----------------|--------------------|--------------------|---------------------|--|--|
|                | Exceção In                                               | nposto             | 0                             |              |                       |                |                    | ×                  | Duplicar Exceção    |  |  |
| ados           | ados da Exceção Itens Informações Adicionais Observações |                    |                               |              |                       |                |                    |                    |                     |  |  |
| Г              | Informações Adicionais da Apuração - Tabela 5.2          |                    |                               |              |                       |                |                    |                    |                     |  |  |
|                | Id Imposto UF                                            |                    | Cód. Benefício<br>(Tabela 5.2 | Fiscal<br>)  | al Gerar E115<br>Sped |                |                    |                    | ^                   |  |  |
| •              |                                                          |                    |                               |              |                       |                |                    |                    |                     |  |  |
|                |                                                          |                    |                               |              |                       |                |                    |                    |                     |  |  |
| Т              | <                                                        |                    |                               |              |                       |                |                    |                    | >                   |  |  |
|                | Códigos Aiuste                                           | Documento Fis      | cal - Tabela 5.3              |              |                       |                |                    |                    |                     |  |  |
|                | Id Imposto                                               | Código Ajuste      | Id Imposto<br>Ajuste          | Imposto Aj   | juste Códig           | o Apuração     | Gerar C197<br>Sped | Gerar C597<br>Sped | Gerar D197 A        |  |  |
| Σ              |                                                          |                    |                               |              |                       |                |                    |                    |                     |  |  |
| 1              | <                                                        |                    |                               |              |                       |                |                    |                    | >                   |  |  |
|                |                                                          |                    |                               |              |                       |                |                    |                    |                     |  |  |
|                | Codigos de Aju                                           | istes da Apuraça   | to ICMS - Tabel               | 1 D.1.1      | Código                | Correc E111    | Come E220          | Garar E211         | Game 1021           |  |  |
| 4              | Id Imposto                                               | Código Ajuste      | Ajuste                        | Ajuste       | Apuração              | Sped           | Sped               | Sped               | Sped                |  |  |
| Ξ_             |                                                          |                    |                               |              |                       |                |                    |                    |                     |  |  |
| Σ              |                                                          |                    |                               |              |                       |                |                    |                    |                     |  |  |
| 9              | -                                                        |                    |                               |              |                       |                |                    |                    |                     |  |  |
| ₹ţ             | <                                                        |                    |                               |              |                       |                |                    |                    | >                   |  |  |
| lo can         | npo Id Imposto                                           | o serão apresenta  | dos somente os i              | mpostos 1- I | CMS, 12 - I           | CMS-ST, 13     | -ICMS-ST e 42      | - FECP quando      | o estiverem na guia |  |  |
| tens<br>Io orr | no Id Importe                                            | Ainata Saria       | unencontados tod              |              |                       | ño cor corcid  | laradaa aara ain   | ata ana aonatan    | un en min Itore     |  |  |
| vo can         | ipo la imposte                                           | o Ajúste - Serão a | ipresentados tod              | os os impost | os que pode           | rao ser consid | erados para aju    | ste que constan    | em na guia itens    |  |  |

Para acessar a versão do Linx ERP que contem as alterações referentes a NT 2019.001 v1.40, clique na documentação a seguir:

Linx ERP SKP 01.21.000